# Inbouwinstructie voor Carpay interface

# Range Rover Evoque 2012-2014 met touchscreen

De interface wordt aangesloten via een aansluitstekker op het beeldscherm. Naar schatting is het ongeveer 30-45 minuten werk om de interface aan te sluiten. Programmeren is niet nodig.

| MENU        | Audio<br>settings          | Audio/Video | DAB 1 Greatest      | lits       | AUDIO |
|-------------|----------------------------|-------------|---------------------|------------|-------|
| SETUP       | Phonebook                  |             | N. Ireland F        | DAB-i Link | VIDEO |
| Pu <u>l</u> | Phone<br>options<br>Screen | Phone       |                     |            | 1     |
| -           | saver<br>Extra             | وک          | Please connect phor | •<br>.X    | PHON  |
| U           | Teacures                   |             |                     |            |       |
|             |                            |             |                     |            |       |

#### Stap 1 Maak de accu los

Koppel voor de zekerheid eerst de accu los. Let er in dat geval op dat de sloten ook niet meer werken!

# Stap 2. Verwijder zijpanelen (losklikken)

Klik het linker en rechter zijpaneel van het frontpaneel met een kunststof spatel los.

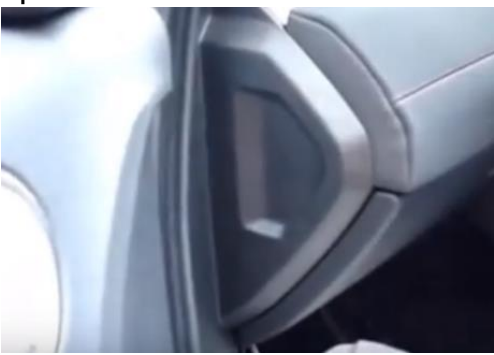

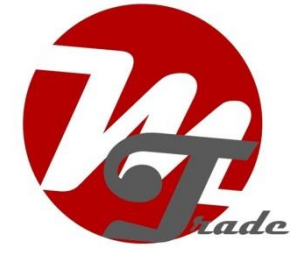

# Stap 3. Maak de afdekkap instrumentenpaneel los (losklikken)

Trek het stuur naar voren en klik het onderste deel van de afdekkap van het instrumentenpaneel los om ruimte te creëren om te kunnen schroeven. Losklikken is voldoende, verwijderen paneel is niet nodig.

# Stap 4. Verwijder korte deel van het frontpaneel (schroeven)

Verwijder de twee torx-schroeven (maat 30) en klik het korte frontpaneel los. Dit is nodig om bij 1 overdwarse schroef van het lange frontpaneel te kunnen komen.

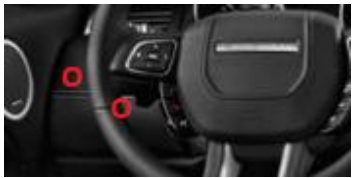

# Stap 5. Verwijder smalle kunststof delen naast de middenconsole (losklikken)

Klik beide smalle kunststof delen naast de middenconsole los. Er komen twee torx schroeven vrij (maat 30).

# Stap 6. Verwijder lange deel van het frontpaneel (schroeven)

Verwijder de zes torx-schroeven (maat 30) en klik het lange frontpaneel voorzichtig los. Maak de stekker van het frontpaneel los en leg het paneel apart.

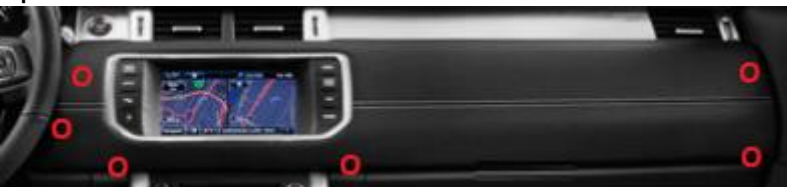

# Stap 7. Verwijder het beeldscherm (schroeven)

Schroef het beeldscherm los en sluit de videokabel (blauw) en de stroomkabel (kleine grijze stekker) aan. Sluit de vrijgekomen stekkers aan op de contrastekkers en voer de interface kabel door naar beneden. De grote grijze stekker komt op het navigatiesysteem/radio.

# Stap 8. Verwijder middenconsole (schroeven en losklikken)

Verwijder de twee torx-schroeven (maat 20) aan de onderkant van de middenconsole. Klik vervolgens de middenconsole los. Ontkoppel de drie rechthoekige stekkers aan beide zijkanten en in het midden (lipjes indrukken en trekken). Let op: de stekker in het midden heeft een extra borging. Deze (rode) borging eerst een stukje eruit trekken. Leg de console apart of draai deze zodanig dat je de radio een stukje naar voren kunt trekken.

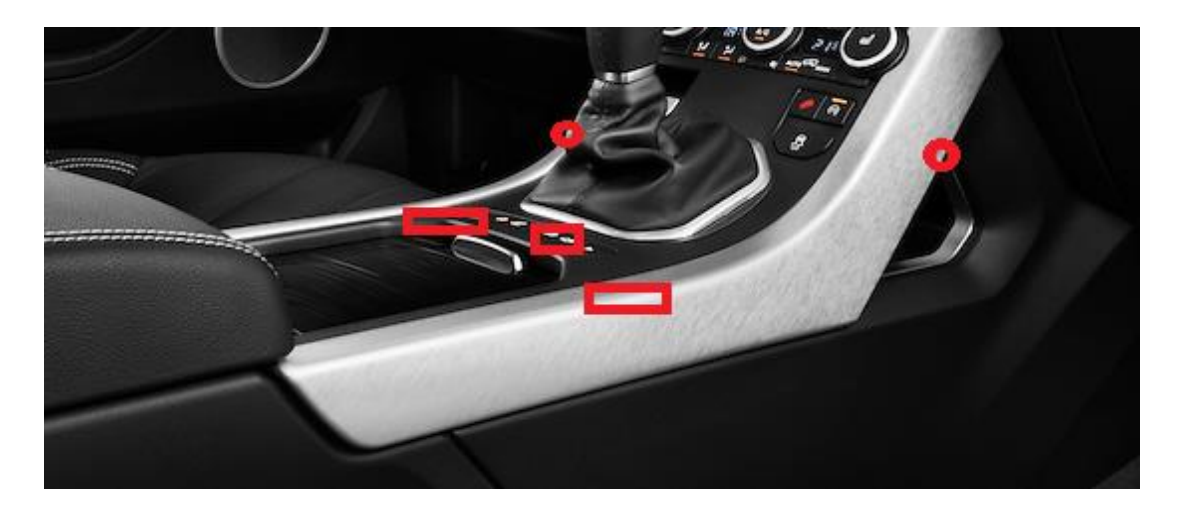

# Stap 9. Maak de radio los (schroeven)

Schroef de radio los zodat deze naar voren kan om de kabels door te voeren (ontkoppelen stekkers is niet nodig). Plaats de interface onder de radio.

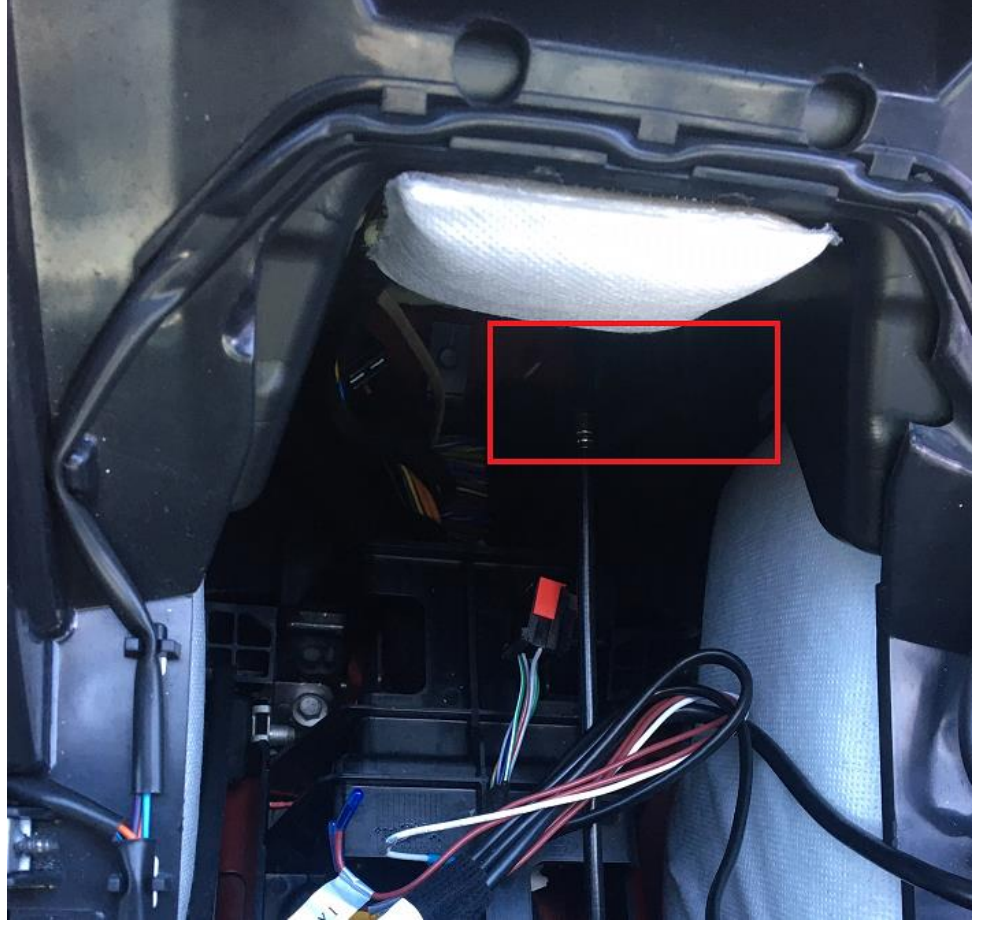

De CarPlay interface komt ongeveer ter plaatse van het rood gearceerde vak in de middenconsole.

# Stap 10. Sluit de interface aan (stekkeren)

Sluit de grote grijze stekker aan op het navigatiesysteem/radio. Sluit de antenne en de witte stekker aan op de interface.

## Stap 11. Test het systeem (bedienen)

Test het systeem mbt grafische weergave, geluid, schakelen tussen radio en interface en achteruit schakelen. Activeer het systeem via de NAV-toets. De dipswitches staan standaard op 00000000 (0 = OFF, 1 is ON). In het geval het beeldscherm is verschoven, probeer dan 00010000 of 00001000. Trek na wijziging de voedingsstekker eruit en steek deze weer terug erin.

## Stap 12. Bouw het systeem weer dicht (klikken, schroeven)

Schroef het beeldscherm en de radio weer terug vast en klik/schroef de panelen weer terug in positie.

## Stap 13. Enjoy!

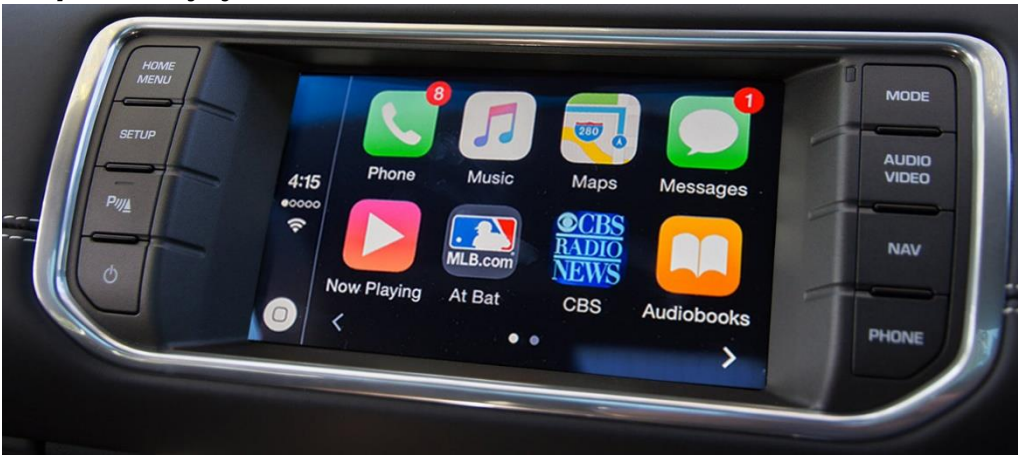

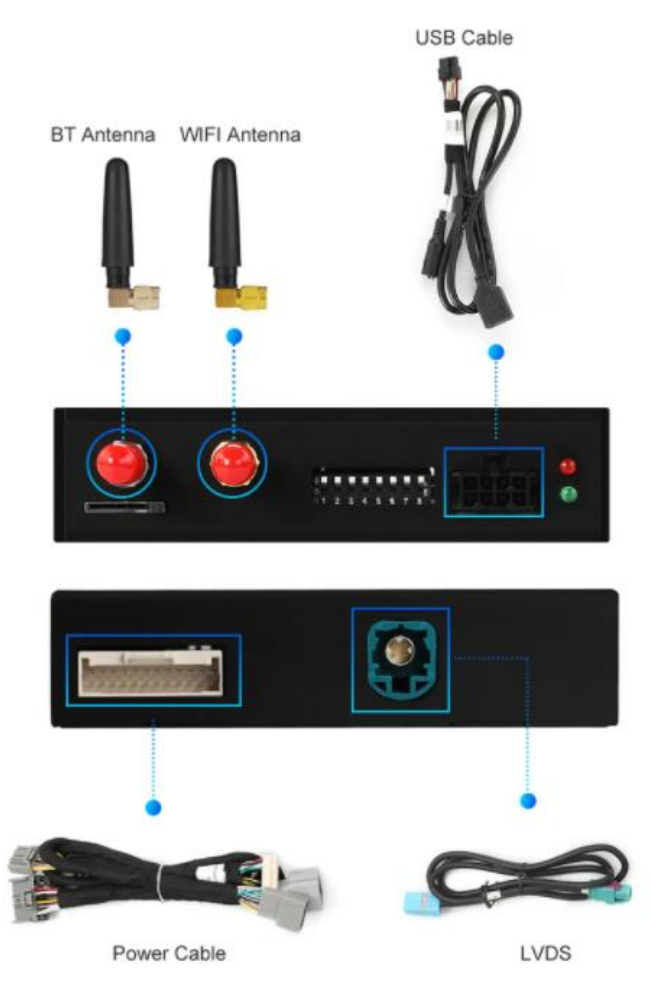

Deze handleiding is op basis van ervaring en met de nodige zorgvuldigheid samengesteld. Er kunnen geen rechten aan worden ontleend. Verbetertips/handigheidjes zijn uiteraard altijd welkom! (<u>motrade@kpnmail.nl</u>)